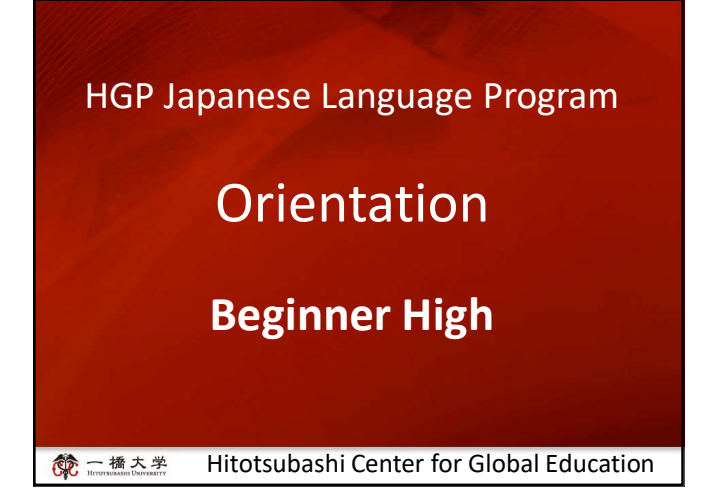

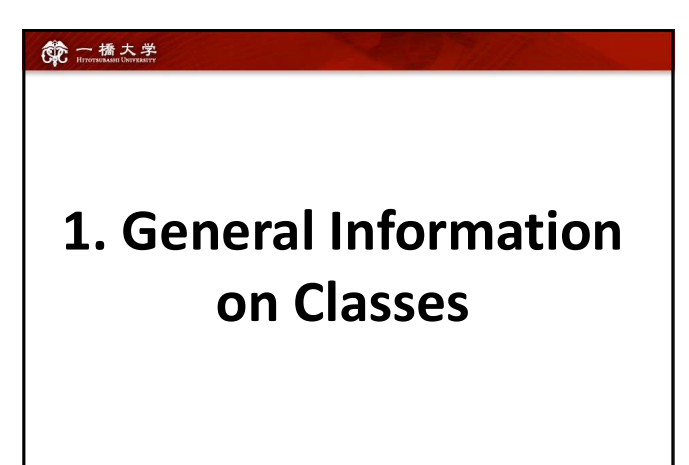

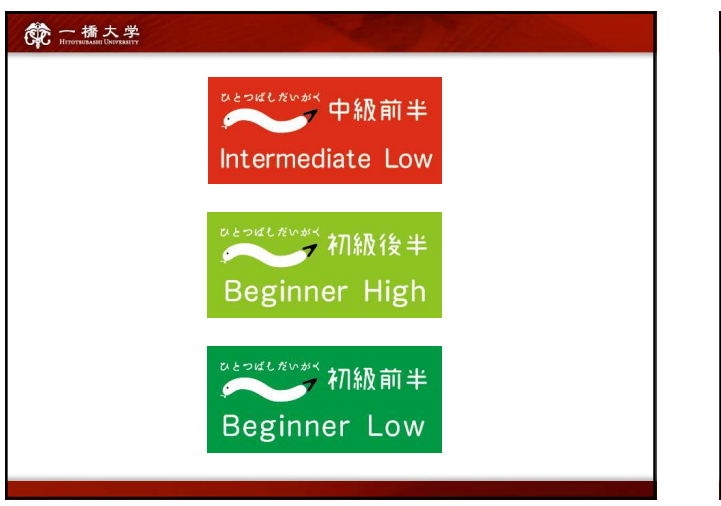

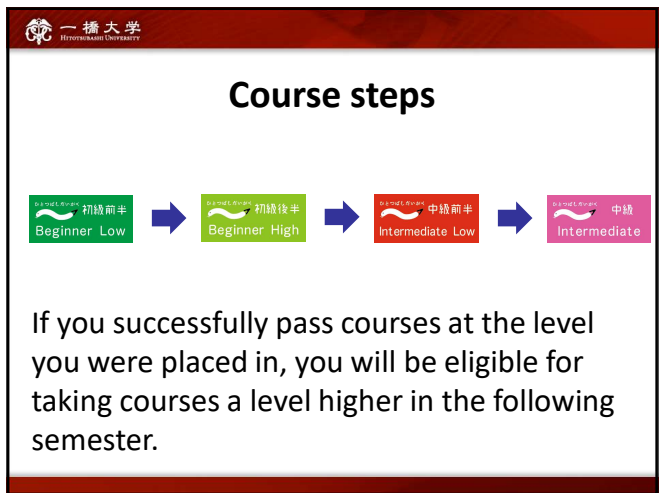

## Classes will be conducted face-to-face.

- In principle, classes will be conducted face-to-face.
- Students who have not yet entered Japan or have been officially permitted to attend classes online by Hitotsubashi University may take classes online.
- Depending on the situation of the students, the mode of class delivery may change after the course registration period by consultation.

# 使 こ進えま 2. Course Registration

## **Course Registration Period**

## Friday, September 9 – Friday, September 16

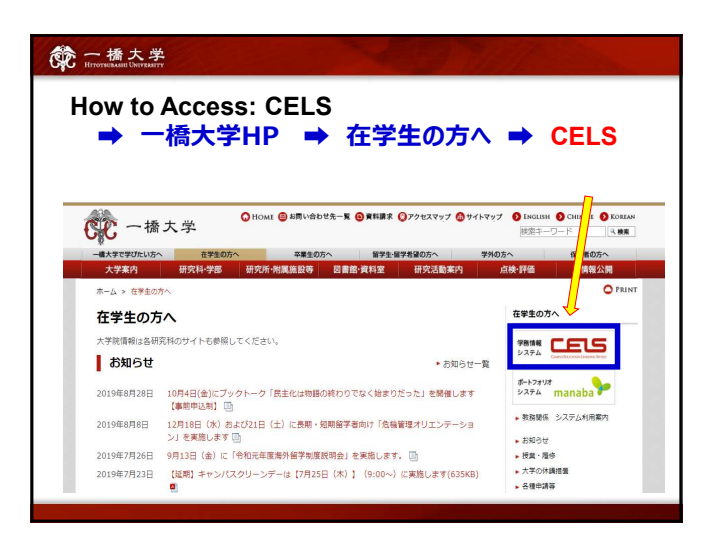

#### 命一橋大学

#### Withdrawal (W) of your registered course(s)

If you have registered for a course and decided to withdraw from it after the registration period, you must process the withdrawal using the CELS Online Registration System during the withdrawal period. After that period, you will not be able to withdraw. Failure to complete the assigned (assessment) tasks will result in a Fail grade (F).

Course Withdrawal: Monday, September 26 – Friday, September 30

## 命 一橋大学

## Course Enrollment Web Lottery

Decisions regarding the enrollment of Exchange students will be made by the web lottery.

First Web Lottery: 9:00 September 5 – 12:00 September 6 [JST] Second Web Lottery: 17:00 September 7 – 14:00 September 8 [JST]

For details, contact the administration office.

## 第一橋大学

## How to register

If you are

>a Research Student (Undergraduate / Graduate)

 $\rightarrow$  you should register via Campus Education Learning System online.

\* Graduate Exchange Students and Research Students may apply to the Second Web Lottery.

#### 一橋大学

## How to register

■ If you are a **Regular Graduate Student** → you cannot apply to the Web Lottery

Please contact an administration office for registration.

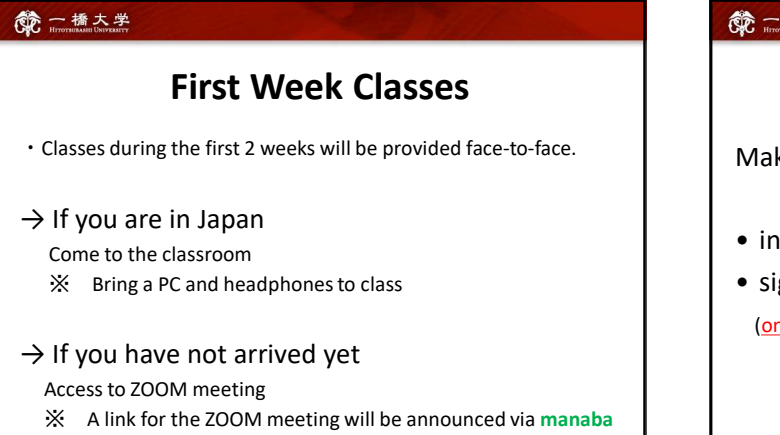

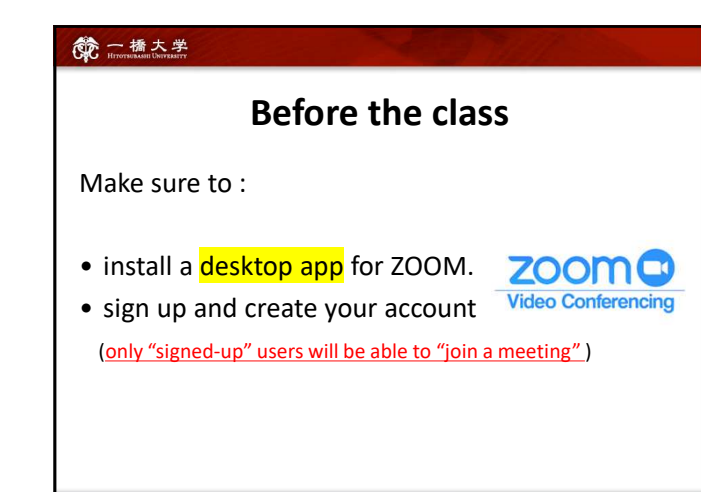

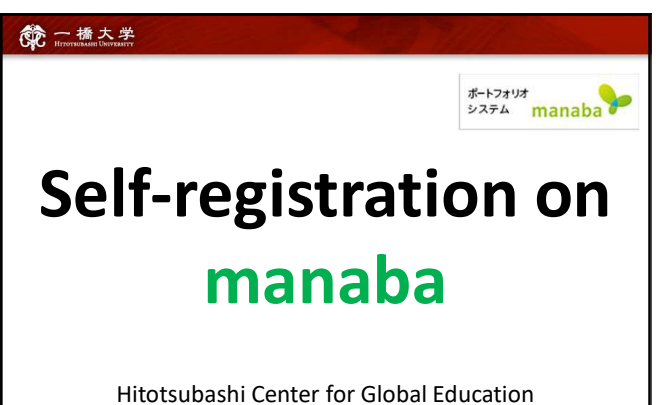

Hitotsubashi Center for Global Education Japanese Language Education Program

## 一橋大学

- Self-registration on MANABA is different from the CELS course registration. <u>To enroll in the course as a regular student</u>, you should <u>complete the course registration procedure on CELS</u>.
- Exchange Students and Research Students who win the Web Lottery will be automatically registered on MANABA.

★ Regular Graduate Students should make a temporary selfregistration on manaba before the classes start.

**NOTE!** After the registration period is closed, all students <u>except</u> <u>regular students enrolled in the course</u> will <u>be automatically</u> deleted from MANABA.

#### 一橋大学

## Professors will post important news on MANABA

- ★ Zoom links (URL) for logging in to the classes online (for students who have not arrived in Japan)
- ★ important announcements and information on the courses

## 第一橋大学

Make sure you have Student ID and the password

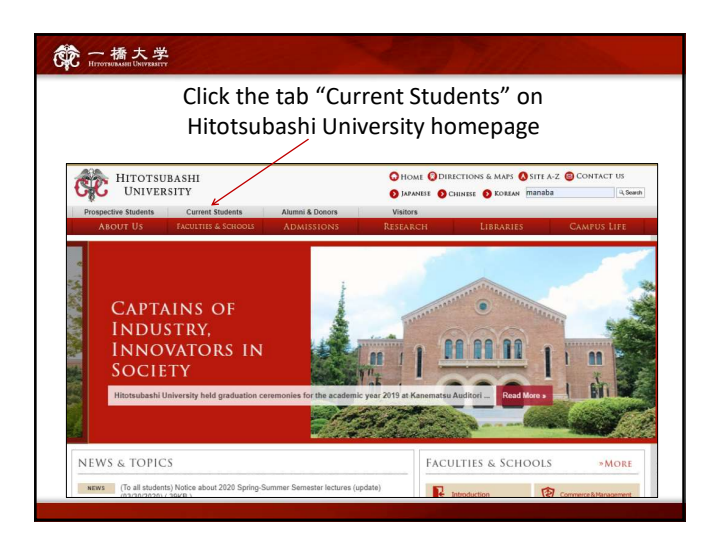

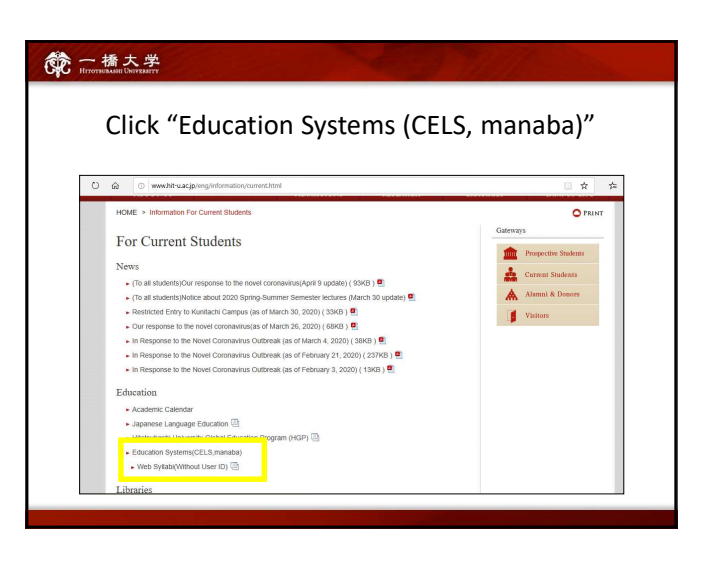

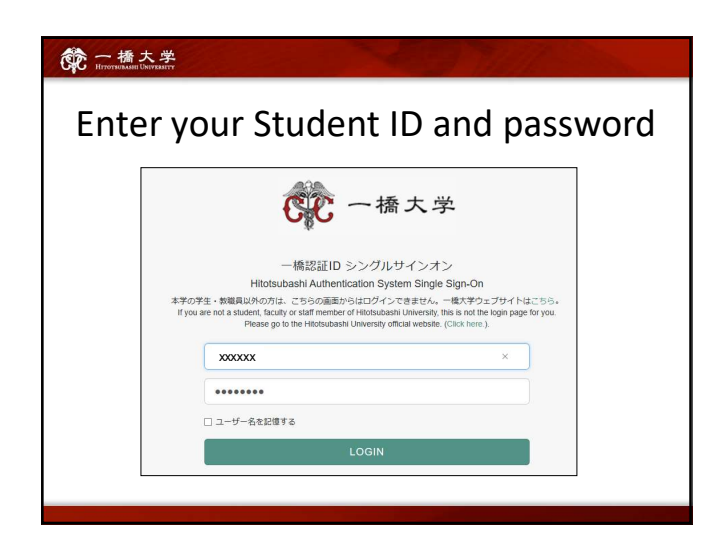

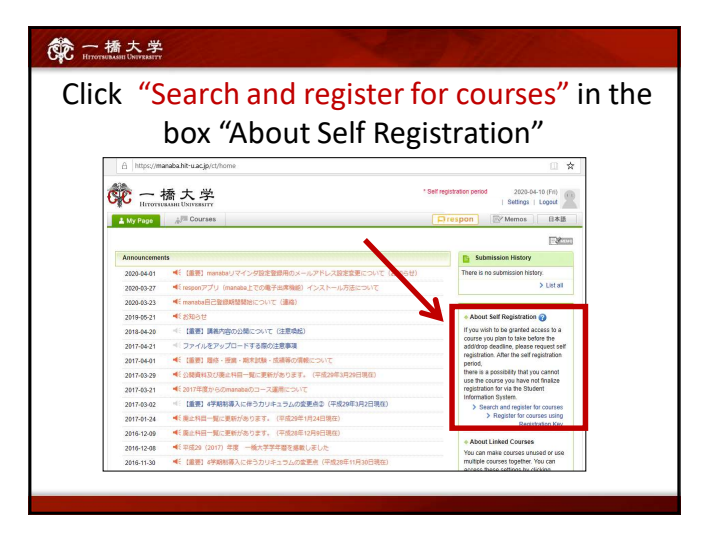

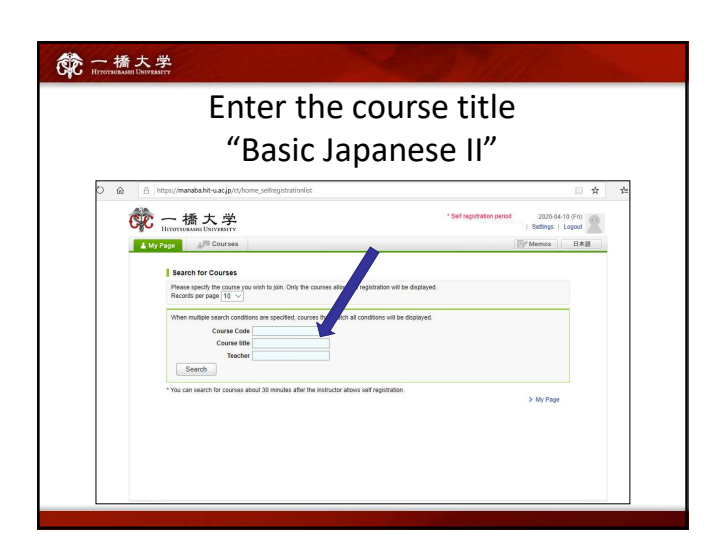

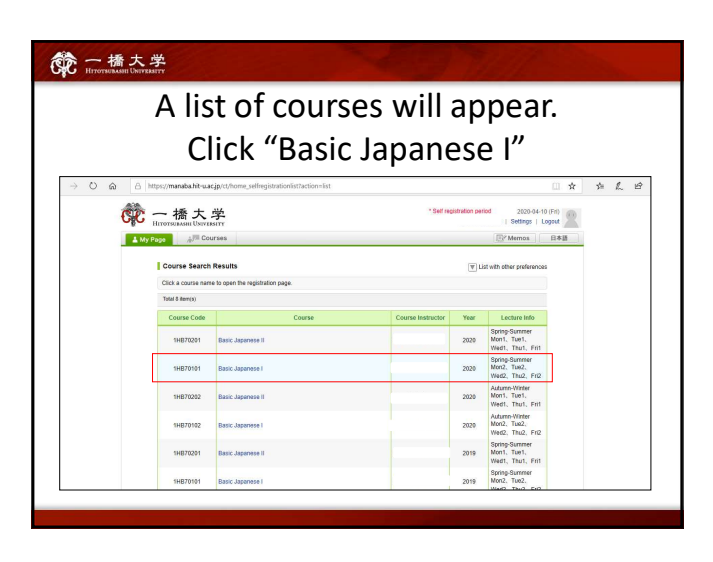

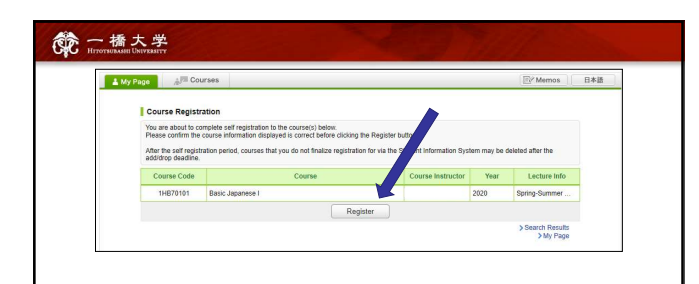

After you click the button "Register", the following message will be displayed.

"Self registration is complete. If you would like to finalize the registration, please do so using the Student Information System."

| When the self-regis          | stration is complete,         |
|------------------------------|-------------------------------|
| Thumbhail List Timetable     | Current Courses V All years V |
| *                            | *                             |
| Settings                     | <\$ <i>₽ ₽</i> ₽              |
| 1HB70101<br>Basic Japanese I | *                             |
|                              | Settings                      |
| ż.                           | *                             |
| Settings                     | Settings                      |

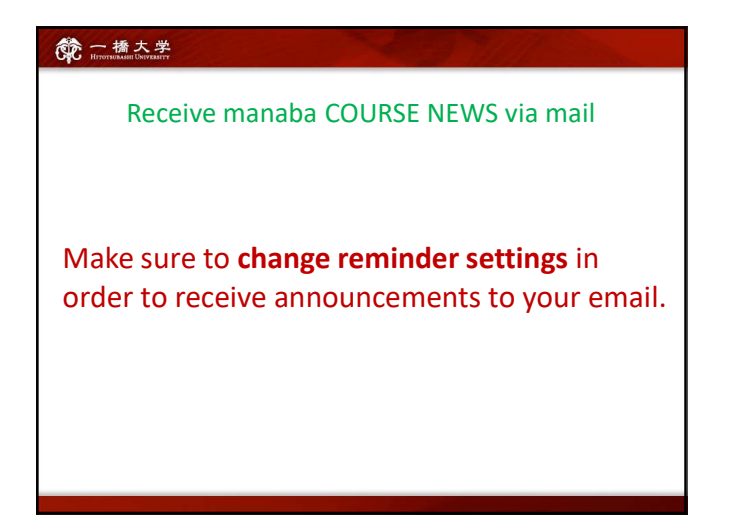

| A years     A years     A | ·<br>HITOTSURASHI UNIVERSITY                                                                                                    | *9                                                                                                    | elf registration period 2                                                                                                    | 020-04-10 (Fri)<br>ogout                            |
|----------------------------------------------------------------------------------------------------|----------------------------------------------------------------------------------------------------|----------------------------------------------------------------------------------------------------|----------------------------------------------------------------------------------------------------|-----------------------------------------------------|
| Basic Japanese I      Data dapanese I      Data dapanese I      Dat | My Page Courses                                                                                                    | Important anr                                                                                                    | nouncement                                                                                                    | ts 🔤                                                |
| Tests         Burveys         Anaigments         Project         Gradus         Pipe Forum         Dis Resources           The self registration for us the Subscription         Burveys         Anaigments         Project         Gradus         Pipe Forum         Bit Resources           The self registration for us the Subscription         Burveys         Anaigments         The self registration for us the Subscription         Bit Resources           Or path course         Import the self registration for us the self registration for us the                                                                                                    | Basic Japanese I                                                                                                    |                                                                                                    | 2020 Spri                                                                                                    | ing-Summer Mo                                       |
| The saf registration period is currently in effect. After the saff registration denoted, there is a possibility that you cannot use the course you have not finalize<br>Drate that courses                                                                                                    | Tests Surveys Assi                                                                                                    | ignments Project Grades                                                                                              | Pa Forum                                                                                                    | Resources                                           |
| There are no news. There are no foreads. > Three                                                                                                    | The self registration period is currently in effect. All<br>registration for via the Student Information System.<br>Drop this course                                        | er the self registration period, there is a possibility that you can                                                 | not use the course you have not the course of the course of the course o | finalize<br>ubmission Hist                          |
|                                                                                                    | The self registration particles currently in effect. Alth<br>registration for via the Student Information System.                                                           | er the self registry operiod, there is a possibility that you can                                                    | not use the course you have not                                                                                                    | finalize<br>ubmission Hist<br>New Thread            |
|                                                                                                    | The self registration period is currently in effect. After<br>registration for via the Subject information System.<br>Drop this course<br>Course News<br>There are no news. | er the salf registric granical, there is a possibility that you can<br>Threads Galess Track<br>There are no threads: | not use the course you have not                                                                                                    | finalize<br>ubmission Hist<br>New Thread<br>> Threa |

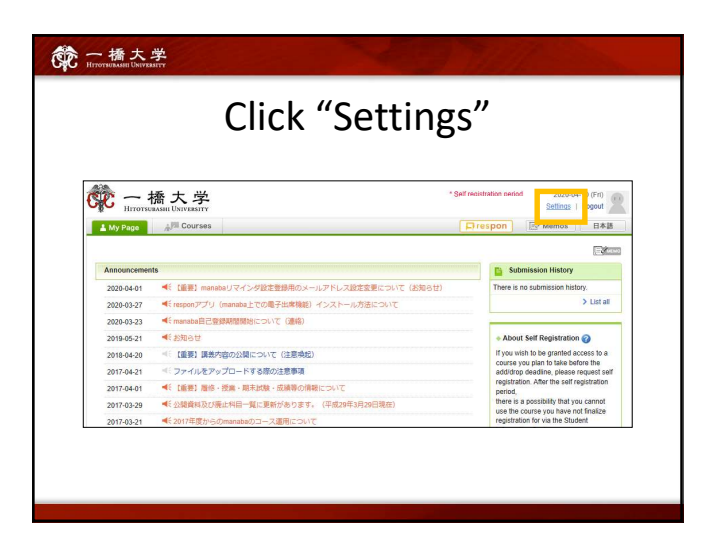

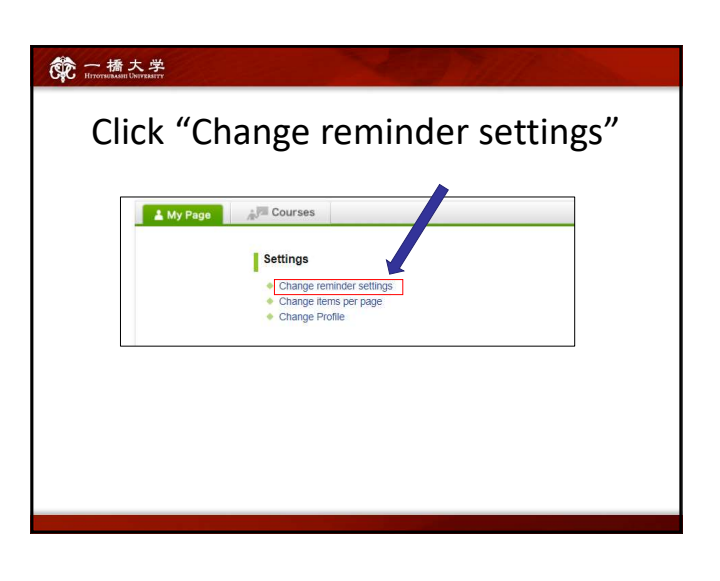

| 统一播大学<br>HETOTENEAMENT UNIVERSITY                                                                                                    | and the state of the state of t |
|----------------------------------------------------------------------------------------------------|----------------------------------------------------------------------------------------------------|
| <ol> <li>In the field "All reminde</li> <li>Fill in your regular Email<br/>cellphone Email address<br/>to be sent to.</li> <li>Please use the email address</li> </ol> | rs" select "Receive".<br>l address (and the<br>i) that you want reminders<br>you check daily.                                                                                                    |
| Change reminder set                                                                                                    | Regs<br># finces 0 for of nexts<br>where you are next increases a static resident hour the density, label balance                                                                                                    |
| Email address 1                                                                                                    |                                                                                                    |
|                                                                                                    |                                                                                                    |
| Coarse news @                                                                                                    | Receive O Do not receive                                                                                                    |
| New assignment notifications @                                                                                                    | t ⊛Ricelve ⊖Da not ricelve                                                                                                    |
| Mow comments made as<br>your course @                                                                                                    | ■ Bickness in stratinger when is carried in tradit<br>() Denotes all movements at [1] to [<br>] Denotes interview<br>"Tool when demotes will not be all close at.                                                                                                    |
| New comments on groupeds 🥥                                                                                                    | <ul> <li>C) Encellet         interview</li></ul>                                                                                                    |
| New comments on<br>assignments (bro course                                                                                                    | Receive O Da not receive     This setting is only effective for coarse instructors.                                                                                                    |
|                                                                                                    |                                                                                                    |
| and the second second second second second second second second second second second second second second second                                                       |                                                                                                    |

|   | Email address 3                                                 |                                                                                                    |
|---|-----------------------------------------------------------------|----------------------------------------------------------------------------------------------------|
|   | Individual Settings                                             |                                                                                                    |
|   | Course news 🕢                                                   | Receive     Do not receive                                                                                                    |
|   | New assignment<br>notifications                                 | Receive     Do not receive                                                                                                    |
|   | New comments made or<br>your course 🕜                           | Receive a message when a commert is mail     Receive a deservements at <u>10-1</u> Donot receive     "Note own commerts will not be included.                                                                                                    |
|   | New comments or<br>projects @                                   | Blockine     Constraint     Constraint     Constraint     Source one     Source one     Sou |
|   | New comments or<br>assignments (for course<br>instructors only) | Receive      Do not receive     This setting is only effective for computatividors.                                                                                                    |
|   |                                                                 | Save and send test email Save Settings                                                                                                    |
| 1 | Click "save and                                                 | sent test mail" at the bottom o                                                                                                    |
|   | the screen.                                                     |                                                                                                    |
|   |                                                                 |                                                                                                    |

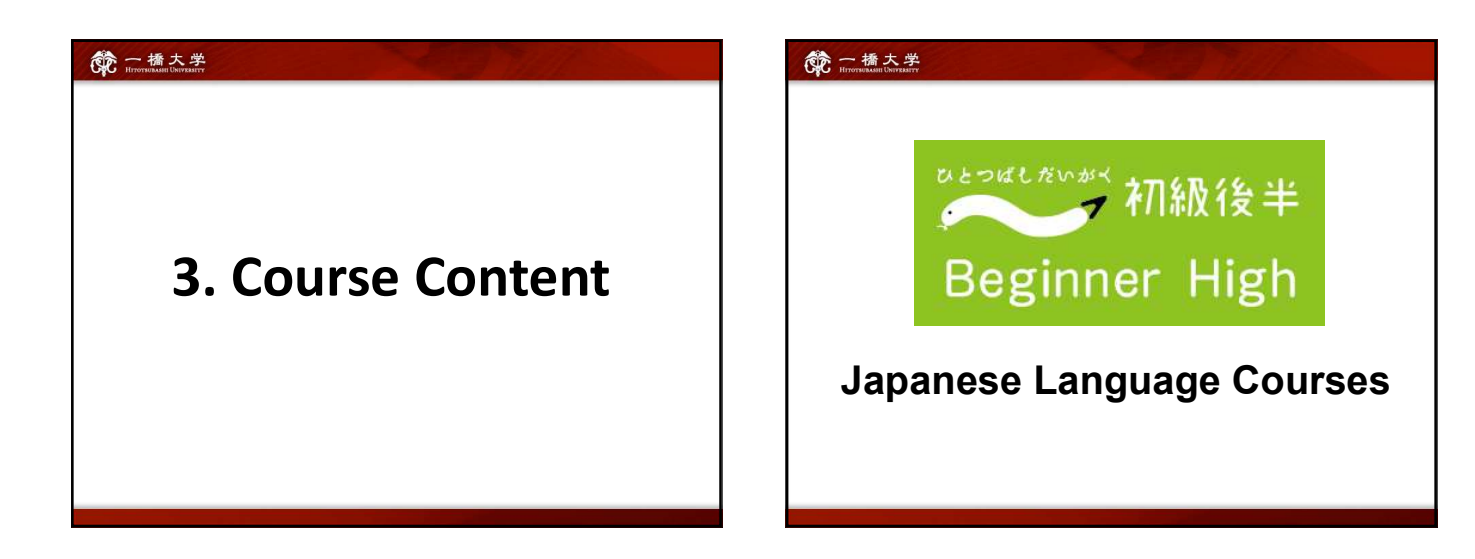

## **Basic Japanese 2**

- ➡ 5 classes (5 credits) per week
- students will acquire basic skills in conversation, reading, and writing necessary for daily student life in Japan.
- designed for students who want to continue studying Japanese after this semester at Hitotsubashi and/or at your home universities

#### 命 一橋大学

## NOTE:

- 1) ALL the courses are taught by the "direct method", which means that classes are conducted <u>only in</u> <u>Japanese</u>.
- 2) Enrollment for each course is limited to 15 students.

## 3) We take attendance very seriously.

If students miss some classes, it will be difficult to catch up and successfully complete the course.

| र 교述초<br>Course Period:<br>September 12 – Desember 23               |
|---------------------------------------------------------------------|
| Mon Tue Wed Thu Fri                                                 |
| 8:45<br>-                                                           |
| 10:30                                                               |
| <b>5</b> classes per week.<br>Students should attend all 5 classes. |
|                                                                     |

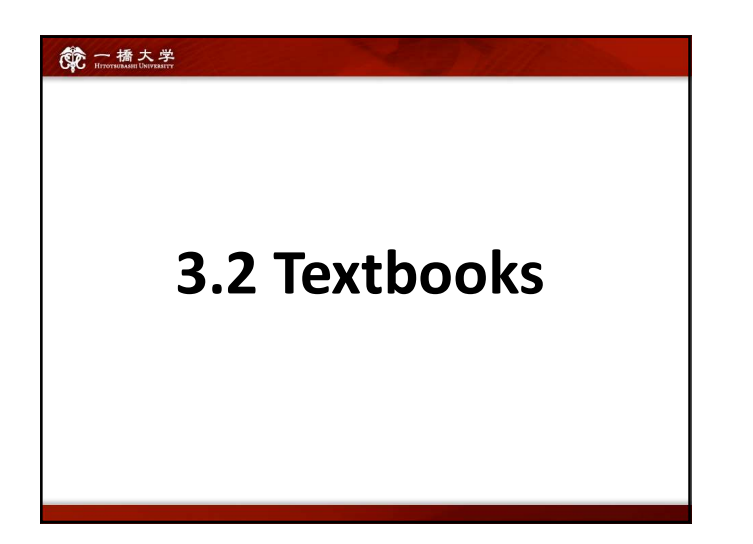

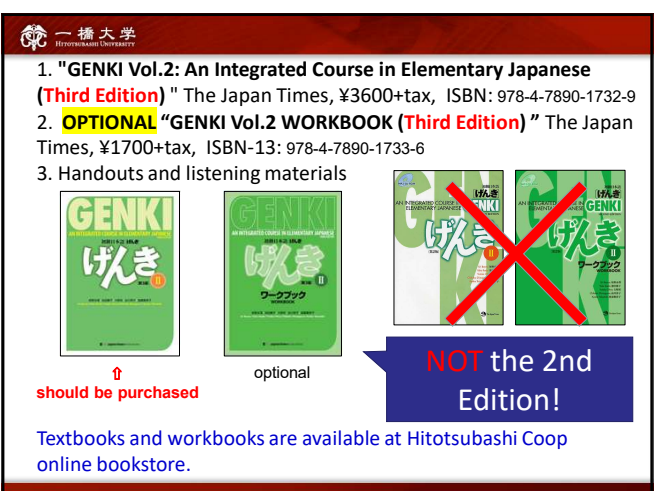

## **Main Textbook Structure**

Conversation and Grammar Section

 Dialogue is used for the Shadowing Homework

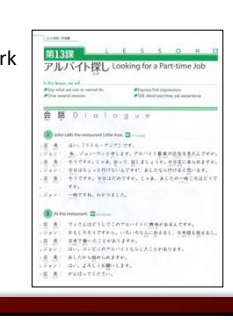

#### 一橋大学

## **Main Textbook Structure**

#### Conversation and Grammar Section

② Vocabulary

is used in the Vocabulary Quiz and learning activities in class

|                  | 48         | 17                                |
|------------------|------------|-----------------------------------|
|                  |            |                                   |
| ¥ .              | 4.4.8      | w I = r y                         |
|                  |            |                                   |
| AT5              |            | adult.                            |
|                  | +#+        | here                              |
| + #15.55         | <i>K</i> . | ( shread)                         |
| + 8 km           |            | 1907                              |
|                  | ALX.       | block are                         |
| 11.0             |            | Limmer: Spolene traditional drive |
| 2-7-             |            |                                   |
| P14.5            | 8.2        | anative instrument                |
| 442              | 2.0        | haute                             |
|                  |            | pd                                |
|                  |            | minerale                          |
| - ei             |            | whiphant                          |
|                  |            | tests .                           |
| 中小なるに            | 外面的        | diversigen Scongroups             |
| 1.0.16           | 1.8        | brighter.                         |
| 34.03            | 3.6        | process.                          |
|                  |            | application                       |
| 19-2-3           |            | sparsent scalls spations          |
|                  |            | hadding                           |
|                  |            | factor spational hadding          |
|                  |            | redeeman                          |
|                  | 2.8        | apport.                           |
| - 2.4            | - 8        | diameter .                        |
| -10 m P          |            | -consumed process                 |
|                  | 5.8        | alternations                      |
| 1.125 m P        | 8.8        | No. Address of                    |
| 0171             | 11.8       | pression approximate              |
| it and in a star |            |                                   |
| 181.11           |            | 44                                |
| A-10.1           | 10111      |                                   |
| 3101.14          | W1144      |                                   |
| B.C.L.F.M.L.     | 0.0+2      | whiteh .                          |
|                  |            |                                   |

## **Main Textbook Structure**

#### Conversation and Grammar Section

③ Grammar is used for <u>self-study</u> and <u>class preparation</u>

Students should read Grammar Notes before the class and come prepared.

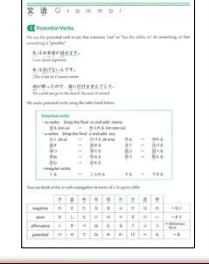

#### 一橋大学

## **Main Textbook Structure**

#### • Reading and Writing Section

- Kanji is used in Kanji Quiz and class preparation
- ★ Kanji quizzes will include words with

kanji from target lesson of GENKI vol.2 and vol.1 as well. Make sure to check the schedule and kanji list from GENKI vol.1. Download kanji list from the "Resources" on MANABA.

| ]本の  | おもしろ          | ) 経験 Interesting Experiences in J                                                         |
|------|---------------|-------------------------------------------------------------------------------------------|
| 物    | *2.5<br>160   | ROBERT REPORTED AND TRANSPORT                                                             |
|      | and .         |                                                                                           |
| 鳥    | 188           | RTANTIQUES DAVIS                                                                          |
| 11.4 | ind           |                                                                                           |
| 料    | • 828         | 日日  10001000000000000000000000000000                                                      |
|      |               |                                                                                           |
| 理    |               | 住在11日1110000 単位13.1(phphoto<br>単位5115101000000                                            |
|      |               |                                                                                           |
| 特    | HER CO        | 新知道(Alinearity)<br>研究(Alinearity) and 新聞(Alinearity)<br>研究(Alinearity) and 新聞(Alinearity) |
|      | ign till      | N                                                                                         |
| 安    | ***<br>• 17 1 | ELECTRONIC STREET                                                                         |
| ~    | Line and      | * · · · · · · · · ·                                                                       |
| 飯    | +24           | CREATING REPAIRS                                                                          |
| 11/2 |               |                                                                                           |
| 内    | >08           | ANTING<br>ART-MUSIC SPACE                                                                 |
| 1.1  |               |                                                                                           |

#### 一橋大学

## **Main Textbook Structure**

#### • Reading and Writing Section

 Reading part is used in class Reading Activities

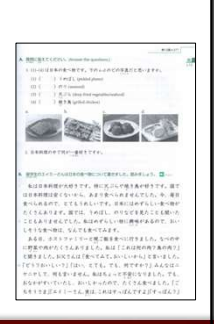

## 第一橋大学

- All materials will be distributed before classes via MANABA or during the online classes by the instructor via email/zoom chat.
  - ★ Students should check the MANABA course page and download handouts before every class.
- Copies of "Genki 2" Lesson 13 will be distributed in class (only for the first week).

Regular students enrolled in the course **MUST** purchase textbooks as soon as possible.

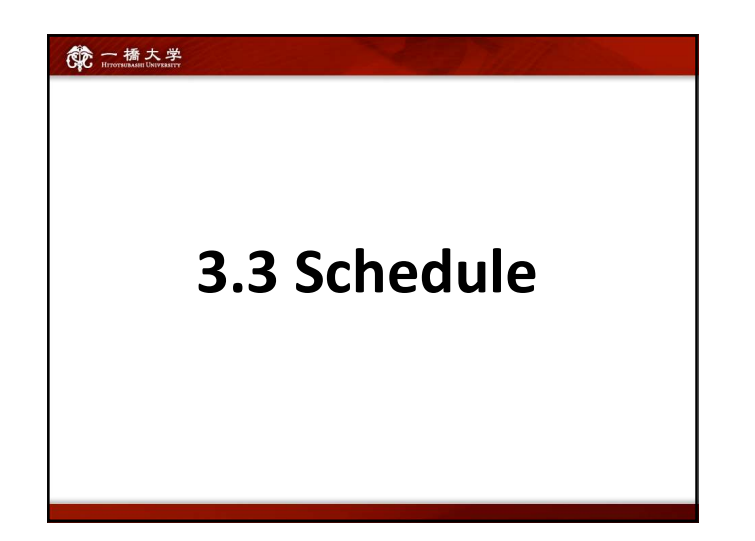

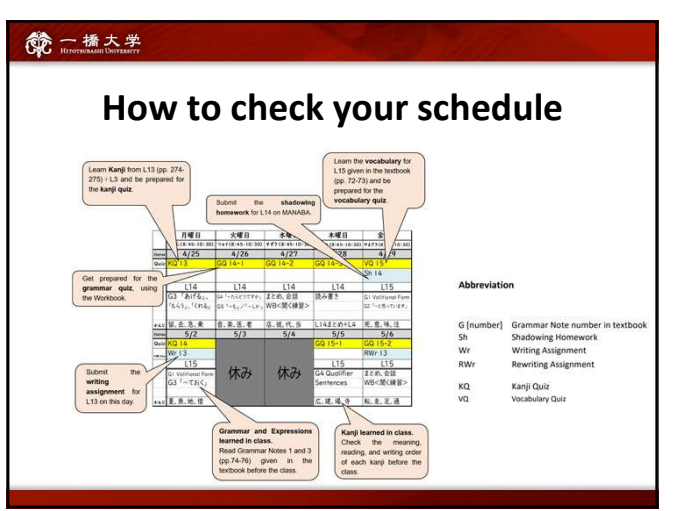

# 3.4 Grading

| 使一播大学<br>Hirmskaal Baraary                                             |      |
|------------------------------------------------------------------------|------|
|                                                                        |      |
|                                                                        |      |
|                                                                        |      |
| Grading                                                                |      |
| Final Exam (Speaking, Listening, Reading, Grammar, Kanji), Final Video | 30%  |
| Midterm Exam (Speaking, Listening, Reading, Grammar, Kanji)            | 20%  |
| Grammar Quizzes                                                        | 10%  |
| Kanji Quizzes                                                          | 10%  |
| Vocabulary Quizzes                                                     | 10%  |
| Homework (Writing Assignments, Shadowing)                              | 10%  |
| Participation                                                          | 10%  |
|                                                                        | 100% |
|                                                                        |      |
|                                                                        |      |
|                                                                        |      |

## 一橋大学

一橋大学

## Attendance

- No audit is allowed. Students who want to attend a Japanese learning class, are required to register.
- Being absent or late to class will be penalized with a total score reduction.
- Keep in touch with the class instructors if you have any problems with attendance.

## 一橋大学

## Attendance

• In case you have technical trouble accessing the ZOOM meeting, you should immediately contact the instructor by email.

If you inform the instructor about a technical trouble within 10 minutes after the class starts, being late will not be marked.

#### 一橋大学

## Homework

- You will be given homework assignments on a regular basis. Check the course schedule and meet deadlines.
- You should submit your homework at the beginning of the class following the instructor's directions. No submission after the deadline is accepted.
- Incomplete or incorrectly done homework will NOT be accepted and will be marked as 0.

#### 命一橋大学

## Writing Assignments

## Writing (first version) \*electronic-based submission

- Log in to Hitotsubashi University MANABA (<u>https://manaba.hit-u.ac.jp/</u>)
- Open the [Basic Japanese II] course page.
- Open the [Assignments] tab. Click on [Wr xx].
- Use a Writing Assignment Sheet distributed by the instructor in class.
- The assignment should be typed in <u>kanji and hiragana</u>.
  Save the file as 'BJ2\_Wr[number of the lesson]\_[your name]\_[submission date].docx' (e.g., BJ2\_Wr13\_Tsoy\_20220411.docx) and upload it on the manaba 'Assignments' page by the due date.
- The instructor will check your assignment and return it as an attached file in the comment box on manaba.
- Mistakes and parts to correct will be underlined and marked.

#### 命 一橋大学

## Writing Assignments

## <u>Rewriting</u> (revised version)

★ handwritten paper-based submission

- · Check the instructor's comments and marks.
- Correct your mistakes and submit a handwritten version in paper form.

## 一橋大学

## Shadowing

- Take <u>a video</u> (mp4 format) of your shadowing practice and submit the file on the manaba "Assignments" page.
- A detailed explanation will be given on Tuesday, September 20, in class.
   Be sure to attend this class.

#### 命 一橋大学

## Quizzes

- Quizzes will usually be given at the beginning of the class via manaba. If you come late, you will miss quizzes.
- No make up for quizzes.

#### 一橋大学

## Exams

- Midterm and Final Exams include Speaking, Listening, Reading, Grammar, and Kanji Tests.
- Final Exam also includes a Final Speech.
- You may make up for midterm and final exam ONLY IF YOU HAVE SERIOUS CIRCUMSTANCES. In this case, you should submit a written explanation and inform the <u>coordinator</u> as soon as possible.
- Exams should be made up within a week of the scheduled time and will NOT be given before the scheduled test dates. The score on a makeup exam will be reduced by 10 %.

#### 一橋大学

## FQA

How do we entry for the classes?

Submit "Students Information Sheet" on the manaba "Surveys" page.

\*Only students who have already decided to take the class. It is not the official course registration.

## 一橋大学

## FQA

Can we attend to various classes in a first week? (Just try in order to decide which class I would take)

Due to the registration system, Yes.

But if you miss a class, you will have to catch up on the lesson content by yourself (no extra classes for catch up).

#### 一橋大学 HITOTY MAASHE UNIVERSITY

## FQA

My major class conflicts with the Japanese class. (i.e., Japanese Economics and BJ2 both are scheduled on the same day and same period ) Is it possible to be absent from some classes in a week?

▶ <u>NO</u>. You must attend all classes.

(5 classes a week)